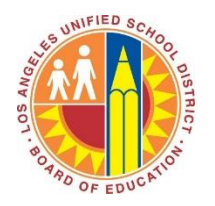

Los Angeles Unified School District Office of Parent and Community Services Professional Development Tools for Parent and Staff <u>https://achieve.lausd.net</u>

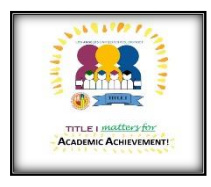

## Step 1: Go to LAUSD Home Page

🛈 🗑 🎽 🔒 https://achieve.lausd.net/do

... . .

60%

III\ 🖸 📽

File Edit View History Bookmarks Tools H

→ C ŵ

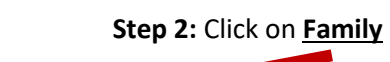

## Step 3: Select Parent and Community Services and Click

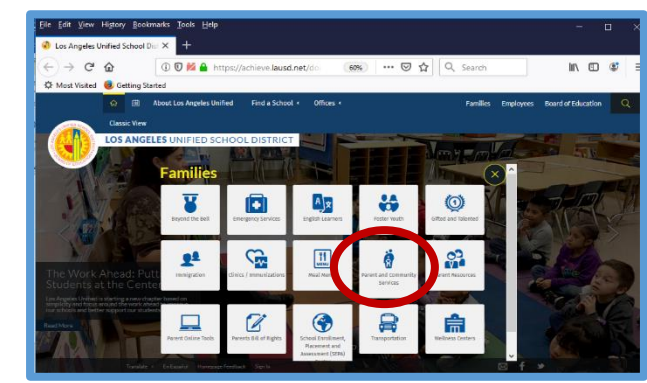

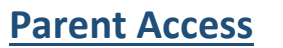

Parents and Community may access items of interest by selecting web area of interest

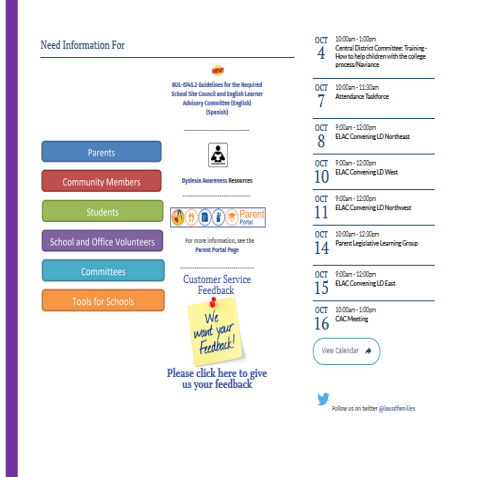

Step 4: You have arrived!!

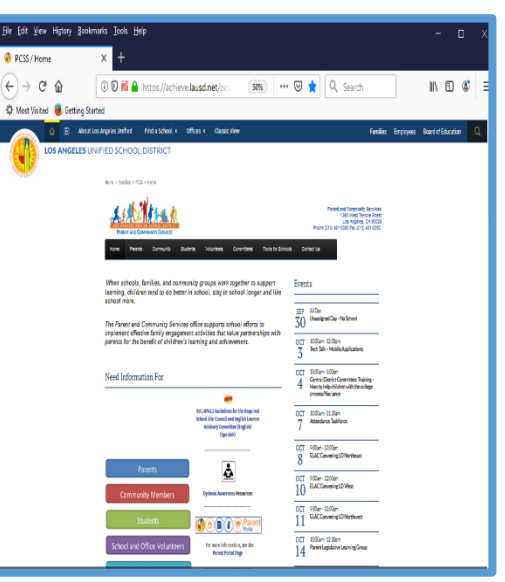

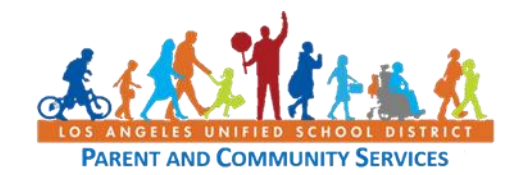

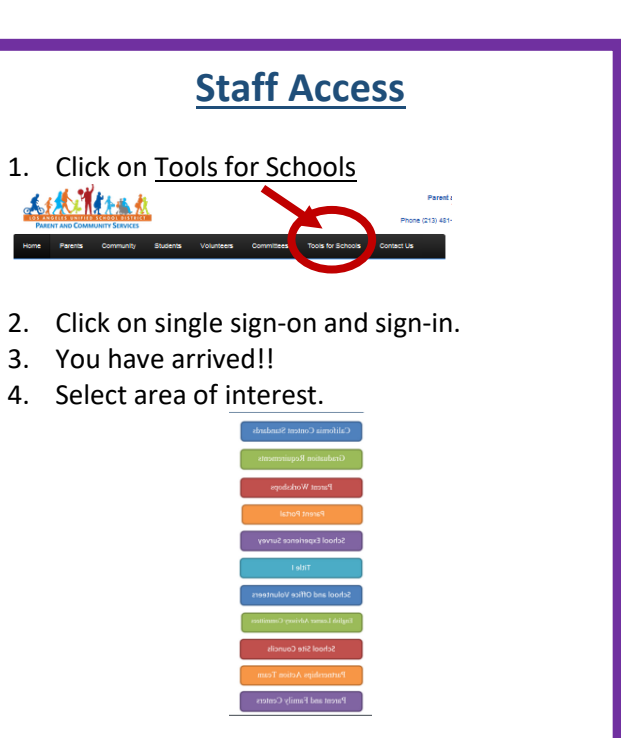

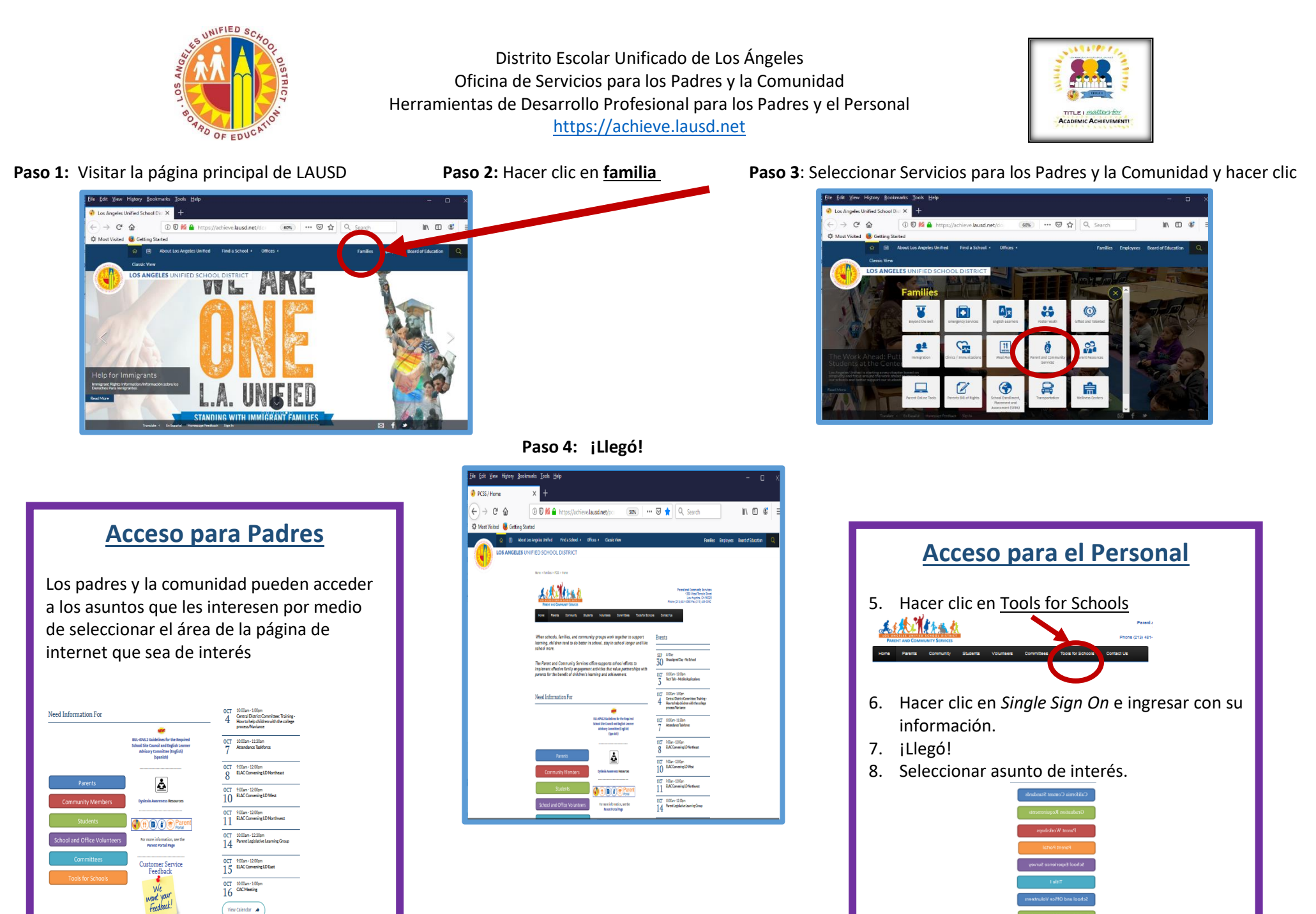

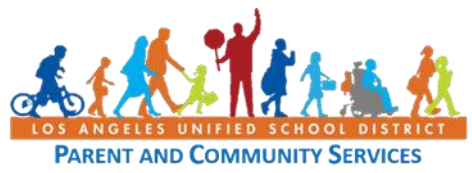

ase click here to g